## BACKWARD CLASSES WELFARE AND INCLUSIVE DEVELOPMENT NETWORK(B-WIN)

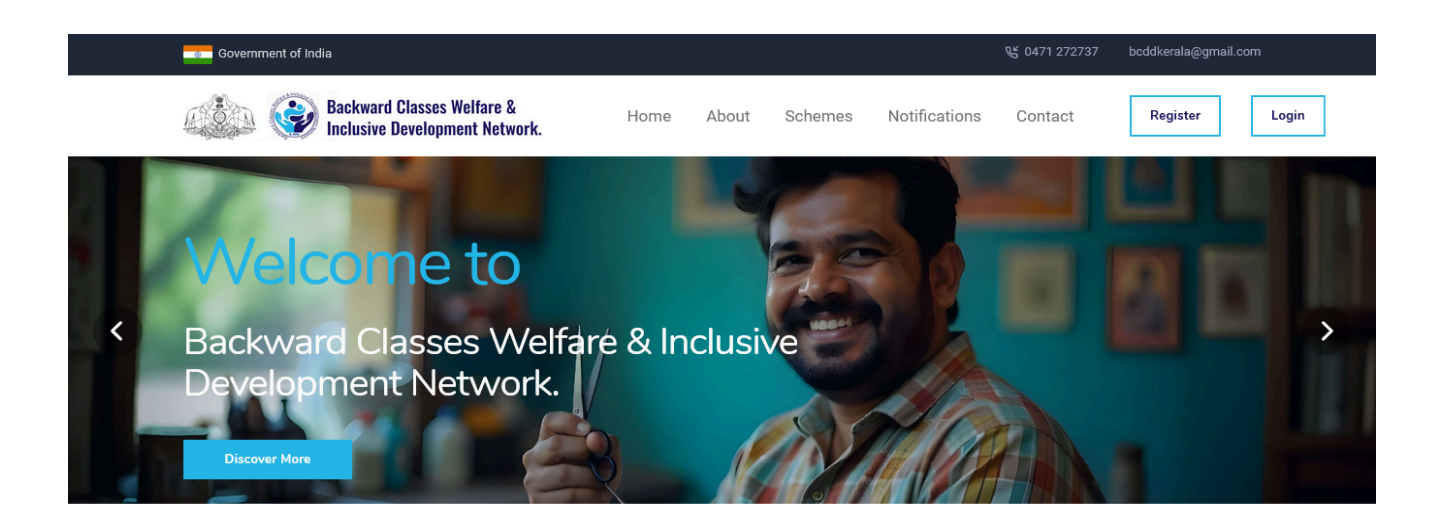

https://bwin.kerala.gov.in

- 2
- 1. ഉപയോക്ത രജിസ്പേഷൻ പ്രക്രിയ.

| TICED | DECICED | ATTON |
|-------|---------|-------|
| USER  | REGISTR | ATION |

| Full Name / പേര് *                           |   |
|----------------------------------------------|---|
|                                              |   |
| Phone Number / ഫോൺ നമ്പർ *                   |   |
|                                              |   |
| E-mail / ഇ-മെയിൽ *                           |   |
|                                              |   |
| Password / പാസ്വേഡ് *                        |   |
|                                              | ۲ |
| Confirm Password / പാസ്വേഡ് സ്ഥിരീകരിക്കുക * |   |
|                                              | 0 |
| PEGISTED                                     |   |
|                                              |   |

B-WIN പോർട്ടലിൽ രജിസ്റ്റർ ചെയ്യന്നതിന്, ചുവടെ വിവരിച്ചിരിക്കുന്ന ഘട്ടങ്ങൾ പാലിക്കുക:

- 1. ഹോം പേജ് ആക്സസ് ചെയ്യുക:
  - പോർട്ടലിന്റെ ഹോം പേജിലേക്ക് നാവിഗേറ്റ് ചെയ്യക.
- 2. രജിസ്ട്രേഷൻ ആരംഭിക്കുക:
  - ഹോം പേജിൽ, "രജിസ്റ്റർ" ബട്ടണിൽ ക്ലിക്ക് ചെയ്യക.നിങ്ങളെ രജിസ്ട്രേഷൻ പേജിലേക്ക് റീഡയറക്ട് ചെയ്യം.
- 3. രജിസ്പേഷൻ ഫോം പൂരിപ്പിക്കക:
  - രജിസ്ട്രേഷൻ പേജിൽ, നിങ്ങൾ ഇനിപ്പറയുന്ന വിശദാംശങ്ങൾ പൂരിപ്പിക്കേണ്ടതുണ്ട്.
    - പേര്: നിങ്ങളുടെ മുഴവൻ പേര് നൽകുക.
    - ∎ \_\_\_\_\_\_െമെയിൽ: സാധുവായ ഒരു ഇമെയിൽ വിലാസം നൽകുക.
    - ഫോൺ നമ്പർ: നിങ്ങളുടെ കോൺടാക്റ്റ് നമ്പർ നൽകുക.
    - പാസ്വേഡ്: പോർട്ടൽ ആക്സസ് ചെയ്യാൻ നിങ്ങൾ ഉപയോഗിക്കുന്ന ശക്തമായ ഒരു പാസ്വേഡ് തിരഞ്ഞെടുക്കുക.
- 4. രജിസ്പേഷൻ സമർപ്പിക്കുക:
  - ആവശ്യമായ എല്ലാ വിവരങ്ങളും നൽകിയ ശേഷം, "രജിസ്റ്റർ" ബട്ടൺ ക്ലിക്ക് ചെയ്യുക.
- 5. വിജയകരമായ രജിസ്പേഷൻ:

- വിജയകരമായ രജിസ്ട്രേഷൻ കഴിഞ്ഞാൽ, നിങ്ങളുടെ അക്കൗണ്ട് സ്പഷ്ടിച്ചതായി സൂചിപ്പിക്കുന്ന ഹോം പേജിലേക്ക് നിങ്ങളെ തിരിച്ചവിട്ടം.
- 2. ഉപയോക്ത ലോഗിൻ പ്രക്രിയ

| USER LOGIN            |                        |                 |
|-----------------------|------------------------|-----------------|
| E-mail / ഇ-മെയിൽ *    |                        |                 |
| Password / പാസ്വേഡ് * |                        | Forgot password |
|                       |                        | ۲               |
| NJHZF                 | Enter the captcha code | 2               |
|                       | LOGIN                  |                 |

സ്തീം മാനേജ്മെന്റ് പോർട്ടലിൽ (B-WIN) രജിസ്റ്റർ ചെയ്ത ശേഷം, ഈ ഘട്ടങ്ങൾ പാലിച്ചുകൊണ്ട് നിങ്ങളുടെ അക്കൗണ്ട് ആക്സസ് ചെയ്യാൻ നിങ്ങൾക്ക് ലോഗിൻ ചെയ്യാം:

1. ഹോം പേജ് ആക്സസ് ചെയ്യുക

• നിങ്ങളുടെ വെബ് ബ്രൗസർ തുറന്ന് പോർട്ടലിന്റെ ഹോം പേജിലേക്ക് നാവിഗേറ്റ് ചെയ്യുക.

2. ലോഗിൻ ചെയ്യക

• ഹോം പേജിൽ, "ലോഗിൻ" ബട്ടൺ ക്ലിക്ക് ചെയ്യക. നിങ്ങളെ ലോഗിൻ പേജിലേക്ക് റീഡയറക്ടുചെയ്യം.

3. ലോഗിൻ ക്രെഡൻഷ്യലുകൾ നൽകുക

- ലോഗിൻ പേജിൽ, ഇനിപ്പറയുന്ന വിശദാംശങ്ങൾ നൽകുക:
  - ഇമെയിൽ:

3

4

- । രജിസ്ട്രേഷൻ സമയത്ത് നിങ്ങൾ ഉപയോഗിച്ച ഇമെയിൽ വിലാസം നൽകുക.
- പാസ്ത്വേർഡ്:
  - നിങ്ങളുടെ അക്കൗണ്ടുമായി ബന്ധപ്പെട്ട പാസ്സ്വേർഡ് നൽകുക.
- 4. ലോഗിൻ സമർപ്പിക്കുക
  - നിങ്ങളടെ ഇമെയിലും പാസ്വേഡും നൽകിയ ശേഷം, "ലോഗിൻ" ബട്ടൺ ക്ലിക്ക് ചെയ്യക.

5. ലോഗിൻ ചെയ്യമ്പോൾ പിശകകൾ കൈകാര്യം ചെയ്യക.

- ഇമെയിലോ പാസ്വേഡോ തെറ്റാണെങ്കിൽ, അല്ലെങ്കിൽ ഫീൽഡുകൾ ശൂന്യമാക്കിയാൽ, ഒരു പിശക് സന്ദേശം ദൃശ്യമാകം, അത് പ്രശ്നം പരിഹരിക്കാൻ നിങ്ങളെ സഹായിക്കം
  - ഉദാഹരണം:
    - ്തെറ്റായ ഇമെയിൽ അല്ലെങ്കിൽ പാസ്വേഡ്. ദയവായി വീണ്ടും ശ്രമിക്കുക."
    - "രണ്ട് ഫീൽഡുകളും ആവശ്യമാണ്"
- 6. വിജയകരമായ ലോഗിൻ
  - വിജയകരമായി ലോഗിൻ ചെയ്യമ്പോൾ, നിങ്ങളുടെ ഉപയോക്തു ഹോം പേജിലേക്ക് നിങ്ങളെ റീഡയറക്ട്ടചെയ്യം

## 3. പ്രൊഫൈൽ പൂർത്തിയാക്കൽ പ്രക്രിയ

|                                                                                                |                                                                                  | Applicant<br>Rejitha v |
|------------------------------------------------------------------------------------------------|----------------------------------------------------------------------------------|------------------------|
| Profile      V        Update Profile      View Profile        Reset Password      View Profile | CREATE PROFILE<br>നിങ്ങളുടെ പ്രൊഫൈൽ സൃഷ്ടിക്കാൻ ദയവായി താഴെ കൊടുത്തിരിക്കുന്ന പേ | ഥാം പ്യരിപ്പിക്കക      |
| Schemes                                                                                        | BASIC INFORMATION / അടിസ്ഥാന വിവരങ്ങൾ                                            |                        |
| Applications                                                                                   | Full Name / പേര് *                                                               | Rejitha                |
|                                                                                                | Email / ഇമെയിൽ *                                                                 | rejitha@gmail.com      |
|                                                                                                | Phone Number / ഫോൺ നമ്പർ •                                                       | 8129109420             |
|                                                                                                | Aadhar Number / ആധാൻ നമ്പർ •                                                     |                        |
|                                                                                                | Date of Birth / ജനന തീയതി *                                                      | DD / MM / YYYY         |
|                                                                                                | Secondary Phone Number *                                                         |                        |
|                                                                                                | Gender / alwas *                                                                 |                        |

ആദ്യമായി ലോഗിൻ ചെയ്ത ശേഷം, സ്കീം മാനേജ്മെന്റ് പോർട്ടലിന്റെ (B-WIN) പൂർണ്ണ സവിശേഷതകൾ ആക്സസ് ചെയ്യുന്നതിന് നിങ്ങളുടെ പ്രൊഫൈൽ പൂർത്തിയാക്കേണ്ടതുണ്ട്. ഈ ഘട്ടങ്ങൾ പാലിക്കക:

- 1. പ്രൊഫൈൽ മെന ആക്സസ് ചെയ്യുക:
  - ലോഗിൻ ചെയ്ത ശേഷം, "പ്രൊഫൈൽ മെന്ദ" എന്നതിലേക്ക് നാവിഗേറ്റ് ചെയ്ത് "പ്രൊഫൈൽ അപ്ഡേറ്റ് ചെയ്യക" ഓപ്ഷനിൽ ക്ലിക്ക് ചെയ്യക.

- 5
- 2. ആവശ്യമായ വിശദാംശങ്ങൾ നൽകുക:
  - ഇനിപ്പറയുന്ന നിർബന്ധിത വിശദാംശങ്ങൾ നൽകാൻ നിങ്ങളോട് ആവശ്യപ്പെട്ടം:
    - 🔳 ആധാർ നമ്പർ
    - ജനനത്തീയതി (DOB)
    - 🔳 വിലാസം
    - 🔳 പോർട്ടലിന് ആവശ്യമായ മറ്റ് പ്രസക്തമായ വിശദാംശങ്ങൾ
- 3. പ്രൊഫൈൽ ചിത്രം അപ്ലോഡ് ചെയ്യക:
  - JPEG ഫോർമാറ്റിൽ ഒരു പ്രൊഫൈൽ ചിത്രം അപ്ലോഡ് ചെയ്യുക, ഫയൽ 100KB- ൽ കുറവാണെന്ന് ഉറപ്പാക്കുക.
- 4. പ്രൊഫൈൽ സമർപ്പിക്കുക:
  - ആവശ്യമായ എല്ലാ വിവരങ്ങളം പൂരിപ്പിച്ച ശേഷം, "പ്രൊഫൈൽ അപ്ഡേറ്റ് ചെയ്യക" ബട്ടൺ ക്ലിക്ക് ചെയ്യക.
- 5. സ്കീമുകൾക്ക് അപേക്ഷിക്കക:
  - നിങ്ങളുടെ പ്രൊഫൈൽ പൂർത്തിയായിക്കഴിഞ്ഞാൽ, നിങ്ങൾക്ക് പോർട്ടലിലൂടെ ലഭ്യമായ സ്തീമുകൾക്ക് അപേക്ഷിക്കാൻ കഴിയും.
- 4. സ്മീമുകൾക്ക് അപേക്ഷിക്കുന്ന

| ≡                                                    |                                   |                            | Rejitha ~        |
|------------------------------------------------------|-----------------------------------|----------------------------|------------------|
| <b>위 Profile ~</b><br>Update Profile<br>View Profile | Schemes List<br>Type In to Search |                            | Show 🕫 🗸         |
| Reset Password                                       | # 11 Scheme Name                  | ↑↓ Financial Year ↑↓ Appli | cation Last Date |
| Schemes                                              | 1 Barbershop Renovation Grant     | 2024-2025 2024             | -12-31 Apply     |
| Applications                                         | 2 Toolkit Grant                   | 2024-2025 2024             | -12-31 Apply     |
|                                                      | 3 Advocate Grant                  | 2024-2025 2024             | -12-31 Apply     |
|                                                      | 4 Pottery makers Grant            | 2024-2025 2024             | -12-31 Apply     |
|                                                      | Prev 1 Next                       |                            | 1 -4 of 4        |
|                                                      |                                   |                            |                  |
|                                                      |                                   |                            |                  |
|                                                      |                                   |                            |                  |

നിങ്ങളുടെ പ്രൊഫൈൽ പൂർത്തിയായിക്കഴിഞ്ഞാൽ, ഈ ഘട്ടങ്ങൾ പിന്തടർന്ന് നിങ്ങൾക്ക് സ്കീമുകൾക്ക് അപേക്ഷിക്കാം:

- 1. സൂീം മെന ആക്ലസ് ചെയ്യക:
  - പ്രധാന നാവിഗേഷനിൽ നിന്ന് "സ്കീം മെന്ര" ക്ലിക്ക് ചെയ്യക.
- 2. ലഭ്യമായ സ്കീമുകൾ കാണക:
  - ലഭ്യമായ സ്കീമകളുടെ ഒരു ലിസ്റ്റ് പ്രദർശിപ്പിക്കുന്ന ഒരു പേജിലേക്ക് നിങ്ങളെ റീഡയറക്ട്ടുചെയ്യും.
- 3. ഒരു സ്മീമിനായി അപേക്ഷിക്കക:
  - നിങ്ങൾ അപേക്ഷിക്കാൻ ആഗ്രഹിക്കുന്ന സ്തീം കണ്ടെത്തി അതിനടുത്തുള്ള "പ്രയോഗിക്കുക" ബട്ടണിൽ ക്ലിക്ക് ചെയ്യുക.
  - ഇത് നിങ്ങളെ സ്കീം-നിർദ്ദിഷ്ട അപേക്ഷാ ഫോമിലേക്ക് റീഡയറക്ട് ചെയ്യം.

## 5. സ്മീം അപേക്ഷാ ഫോം പൂരിപ്പിക്കൽ

| ≡                                     |                            | Applicant<br>Rejitha ~ |
|---------------------------------------|----------------------------|------------------------|
| Profile  Update Profile  View Profile | Advocate Grant Application | [Form ]                |
| Reset Password                        | അപേക്ഷകന്റെ പേര്           | Rejitha                |
| Schemes                               | ആധാർ നമ്പർ                 | 123456789015           |
| Applications                          | ഇമെയിൽ                     | rejitha@gmail.com      |
|                                       | വയസ്സ്                     | 21                     |
|                                       | ആൺ / പെണ്ണ്                | 💿 myantı 📄 eulorgi     |
|                                       | വാർഷിക കടുംബ വരുമാനം       | 20000                  |
|                                       | മതം                        | Christian              |
|                                       | ജാതി                       | Arya                   |

ഒരു സ്തീമിനായി അപേക്ഷിക്കുമ്പോൾ, പ്രക്രിയയിൽ ഇനിപ്പറയുന്ന ഘട്ടങ്ങൾ ഉൾപ്പെടുന്നു:

- 1. സ്വയമേവ പൂരിപ്പിച്ച വിവരങ്ങൾ:
  - സ്കീം-നിർദ്ദിഷ്ട അപേക്ഷാ ഫോം ആക്സസ് ചെയ്താൽ, നിങ്ങളുടെ പ്രൊഫൈലിൽ മുമ്പ് നൽകിയ എല്ലാ വിശദാംശങ്ങളും
    സ്വയമേവ പോപ്പലേറ്റ് ചെയ്യപ്പെട്ടം.
- 2. അപേക്ഷ പൂർത്തിയാക്കുക:
  - സ്കീമിന് പ്രത്യേകമായി ആവശ്യമുള്ള ബാക്കിയുള്ള ഏതെങ്കിലും ഫീൽഡുകൾ പൂരിപ്പിക്കുക.
  - എല്ലാ പിന്തുണയ്കന്നെ പ്രമാണങ്ങളും PDF ഫോർമാറ്റിൽ അപ്ലോഡ് ചെയ്യുക, ഓരോ ഫയലും 200KB-ൽ കറവാണെന്ന് ഉറപ്പാക്കുക.
- 3. ആപ്ലിക്കേഷൻ പ്രിവൃ ചെയ്യക:
  - എല്ലാ ഫീൽഡുകളും പൂർത്തിയാക്കി പ്രമാണങ്ങൾ അപ്ലോഡ് ചെയ്തുകഴിഞ്ഞാൽ, "പ്രിവ്യ" ബട്ടൺ ക്ലിക്ക് ചെയ്യുക.
  - നിങ്ങളുടെ ആപ്ലിക്കേഷന്റെ പ്രിവ്യൂ പ്രദർശിപ്പിക്കും. വിശദാംശങ്ങൾ ശ്രദ്ധാപൂർവ്വം അവലോകനം ചെയ്യുക.
- 4. ആപ്ലിക്കേഷൻ എഡിറ്റ് ചെയ്യക അല്ലെങ്കിൽ സമർപ്പിക്കുക:
  - എന്തെങ്കിലും മാറ്റങ്ങൾ ആവശ്യമുണ്ടെങ്കിൽ, പ്രിവ്യൂ സ്തീനിൽ നിന്ന് നേരിട്ട് ആപ്ലിക്കേഷൻ എഡിറ്റ് ചെയ്യാം.
  - എല്ലാം ശരിയാണെങ്കിൽ, "സമർപ്പിക്കുക" ബട്ടൺ ക്ലിക്ക് ചെയ്ത് അപേക്ഷ സമർപ്പിക്കുക.
- 5. സ്ഥിരീകരണത്തിന്രം അംഗീകാരത്തിനമായി പ്രാദേശിക ഓഫീസിലേക്ക് അപേക്ഷ കൈമാറ്റക:

ഉത്തരവാദിത്തമുള്ള റീജിയണൽ ഓഫീസ് ക്ലർക്ക് നിങ്ങളുടെ അപേക്ഷ കൈമാറും.

സമർപ്പിച്ചതിന് ശേഷം, നിങ്ങളുടെ പ്രൊഫൈലിൽ നിങ്ങളുടെ സ്ഥിരം വിലാസമായി തിരഞ്ഞെടുത്ത ജില്ലയുടെ